# KAMERA IP WiFi

INSTRUKCJA OBSŁUGI

# Zawartość

| 1. | Ogólne wprowadzenie                                                                                                    | 1                                                  |
|----|----------------------------------------------------------------------------------------------------|----------------------------------------------------|
| 2. | Konfiguracja kamery                                                                                                    | 2                                                  |
|    | <ul> <li>2.1 Instalacja aplikacji mobilnej</li> <li>2.2 Konfiguracja kamer przez Wi-Fi</li> <li>2.3 Konfiguracja kamer za pomocą kabla sieciowego</li> <li>2.4 Konfigurowanie kamer w trybie AP</li> <li>2.5 Udostępnianie urządzeń</li> </ul> | 2<br>6<br>10                                       |
| 3. | Podstawowa obsługa                                                                                                    | 11                                                 |
| 4. | Ustawienia kamery                                                                                                    | 13                                                 |
|    | <ul> <li>4.1 Ustawienia podstawowe</li></ul>                                                                                                    | 13<br>14<br>15<br>15<br>16<br>16<br>16<br>16<br>16 |
| 5. | PYTANIA I ODPOWIEDZI                                                                                                    | 17                                                 |

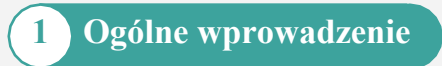

**Kamery IP z serii Wireless** obejmują szeroką gamę kamer wewnętrznych i zewnętrznych o różnych kształtach i funkcjach. Użytkownik może monitorować wiele kamer na jednym urządzeniu. **Kamery IP z serii Wireless** obsługują systemy Android i IOS. Wszystkie kamery obsługują połączenie przewodowe i bezprzewodowe.

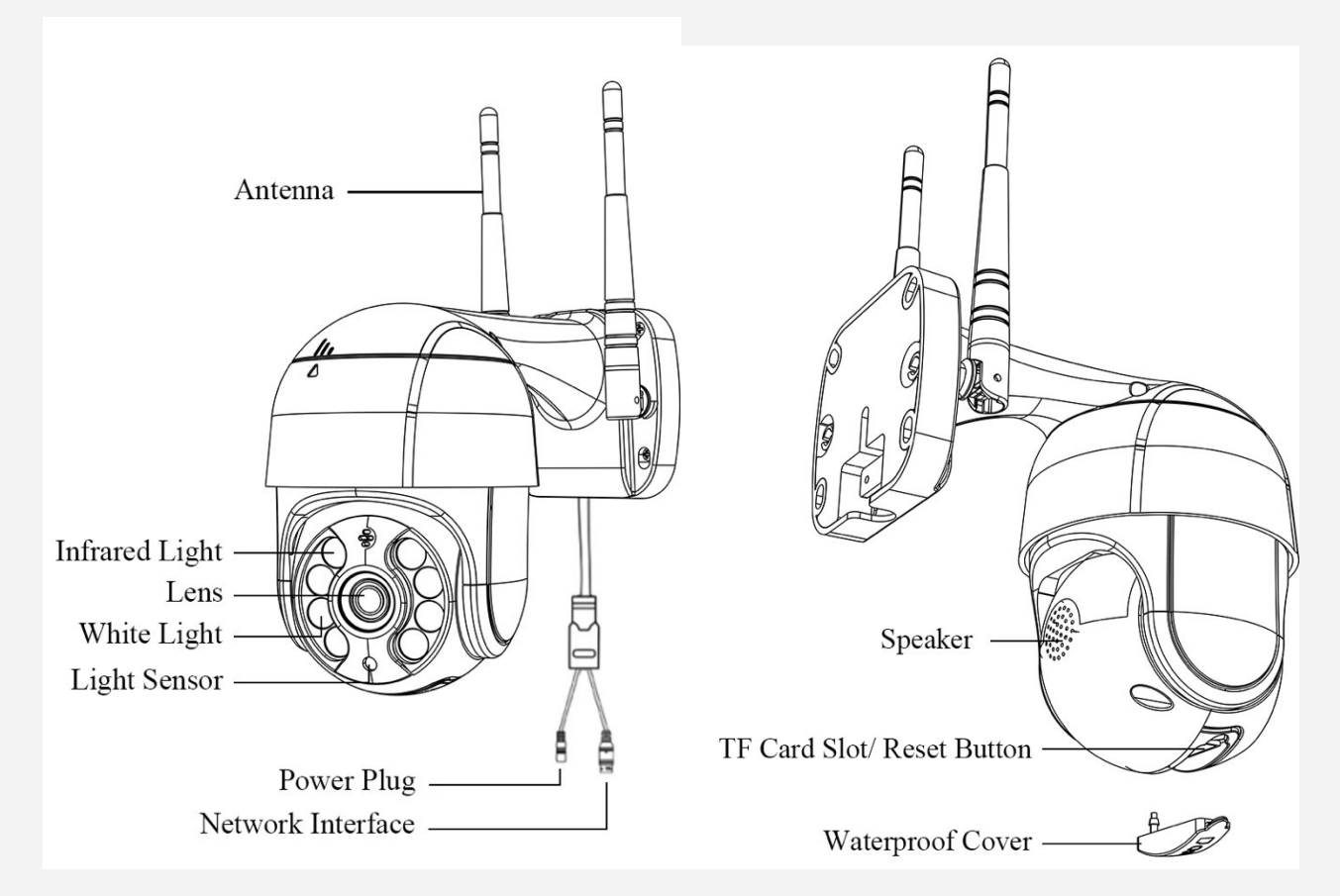

## Uwagi:

- \* Powyższe obrazy mają jedynie charakter poglądowy. Aparat może mieć inny wygląd.
- \* Przed zainstalowaniem kamery na słupie lub ścianie, lepiej najpierw dobrze przetestować kamerę.
- \* Aby uzyskać lepszy obraz, należy trzymać obiektyw kamery z dala od obiektów odbijających światło, takich jak szkło, biała ściana itp.
- \* Upewnij się, że kamera została zainstalowana w miejscu, w którym sygnał Wi-Fi jest silny i upewnij się, że kamera znajduje się z dala od przedmiotów, które mogą zakłócać sygnał Wi-Fi, takich jak metal, kuchenka mikrofalowa itp.
- \* Jeśli jest to kamera typu PTZ, nie obracaj kamery ręcznie, użyj aplikacji na telefon komórkowy, aby obrócić kamerę.

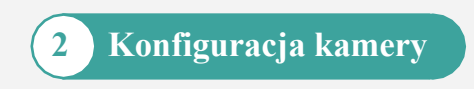

# 2.1 Instalacja aplikacji mobilnej

- A) Upewnij się, że telefon jest podłączony do Internetu (sieć komórkowa/Wi-Fi), zeskanuj poniższy kod QR za pomocą telefonu, pobierz odpowiednią aplikację systemową.
- B) Wyszukaj "iCSee" w sklepie z aplikacjami, aby pobrać aplikację.

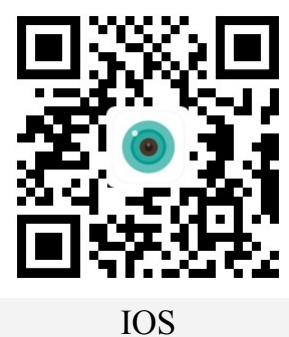

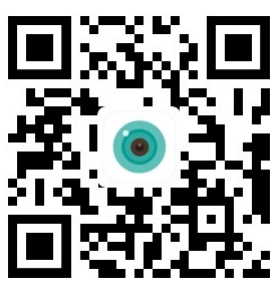

Android

2.2 Konfiguracja kamer przez Wi-Fi Fi

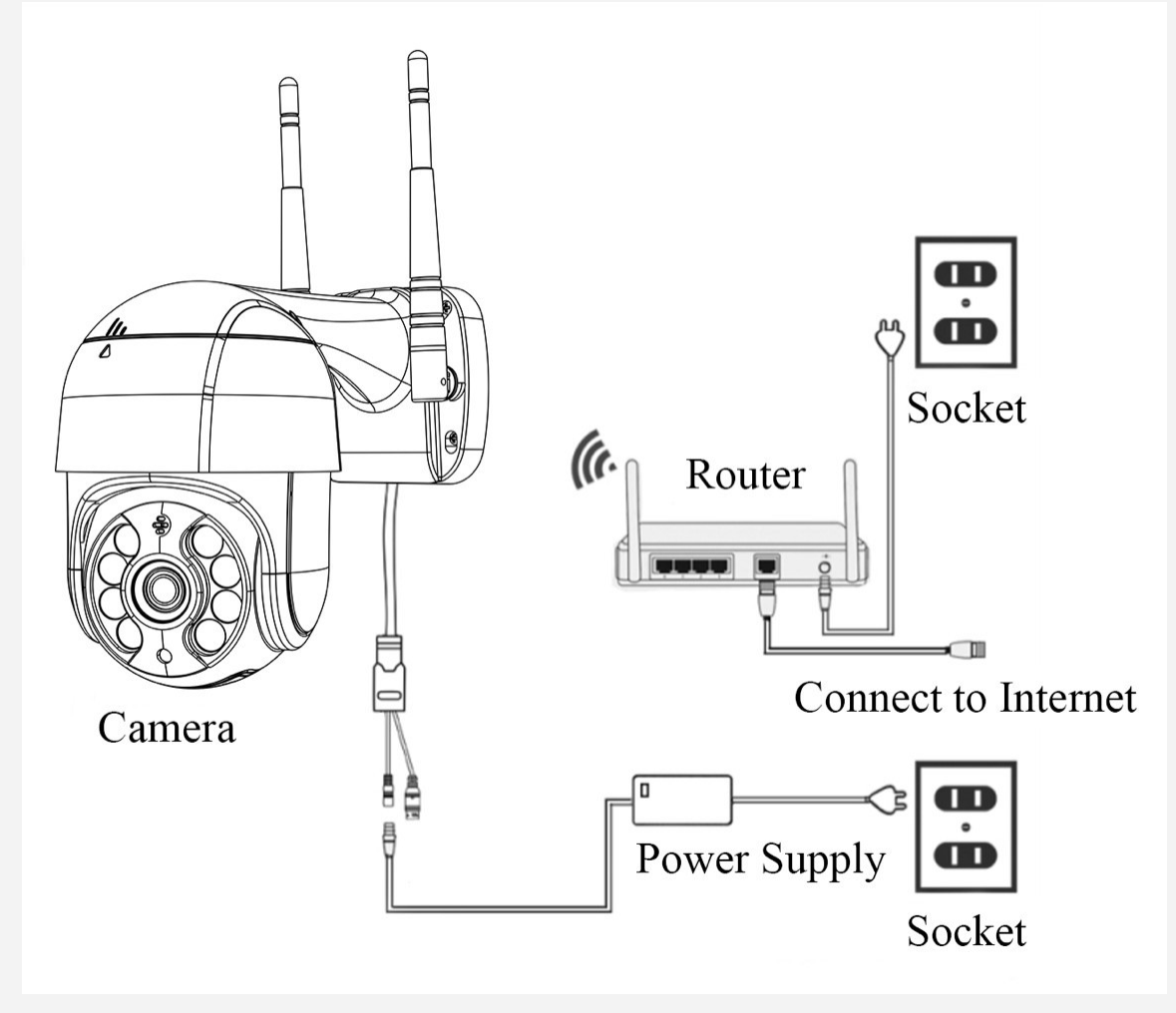

Po włączeniu kamery po raz pierwszy należy przytrzymać przycisk resetowania przez 10 sekund, aby zakończyć przywracanie ustawień fabrycznych. Kamera włączy się normalnie po autoteście (automatyczny obrót w lewo i w prawo, obrót w górę i w dół).

# Uwaga:

- \* Jeśli potrzebujesz lokalnej pamięci masowej, włóż kartę pamięci przed włączeniem zasilania. Urządzenie nie obsługuje podłączania kart pamięci na gorąco, należy podłączać i odłączać karty pamięci, gdy urządzenie jest wyłączone.
- Otwórz aplikację iCSee, zarejestruj konto i zaloguj się.

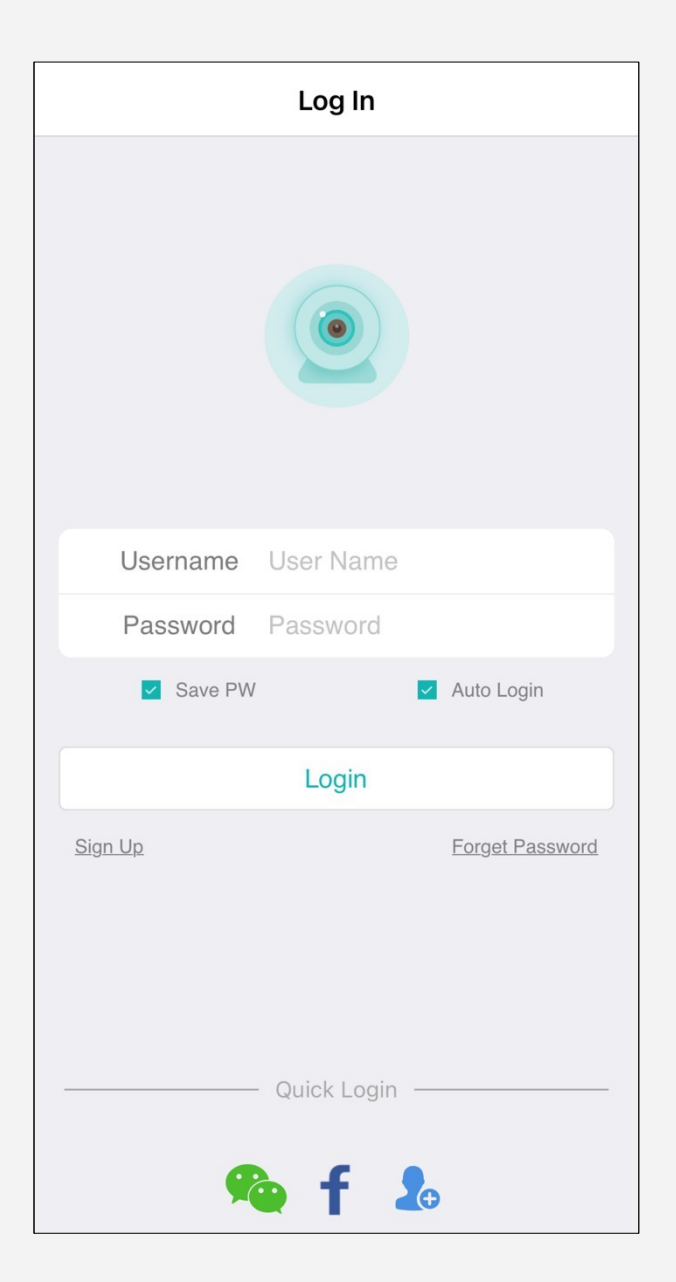

- Po pomyślnym zalogowaniu kliknij przycisk "+".
- Kliknij "Kamera Wi-Fi".
- Skonfiguruj kamerę zgodnie z komunikatami głosowymi kamery i wskazówkami w interfejsie aplikacji. Gdy kamera wyemituje komunikat "Connect router successfully", oznacza to, że kamera pomyślnie połączyła się z routerem.

## Uwaga:

- \* Zeskanowanie kodu QR w celu skonfigurowania kamery zajmuje 2 minuty.
- \* Jeśli kamera nie wydaje dźwięku monitu przez dłuższy, można nacisnąć i przytrzymać "Przycisk resetowania" kamery do momentu usłyszenia monitu "Przywróć ustawienia fabryczne, nie wyłączaj zasilania" i zwolnić go, aby przywrócić ustawienia fabryczne kamery i skonfigurować sieć.

|        | Smart Device                | (+)     | < Add [                    | Device                  |
|--------|-----------------------------|---------|----------------------------|-------------------------|
|        |                             |         | WiFi Camera                | Geografic Camera        |
|        |                             |         | Base Station / NVR         | <b>From sharing</b>     |
|        | ŧ                           |         |                            |                         |
| Cli    | ck "+" button to add device |         |                            |                         |
|        |                             |         |                            |                         |
| Device | Mobile Storage              | A<br>Me | Other distributi<br>adding | on networks and methods |

- Po zakończeniu konfiguracji sieci należy postępować zgodnie ze wskazówkami w interfejsie aplikacji, aby "Ustawić hasło" i "Zmodyfikować nazwę urządzenia".
- Po włożeniu karty SD można wybrać tryb nagrywania. "Normalny" lub "Alarm".
- Po konfiguracji. Kliknij, aby otworzyć ekran podglądu w czasie rzeczywistym.

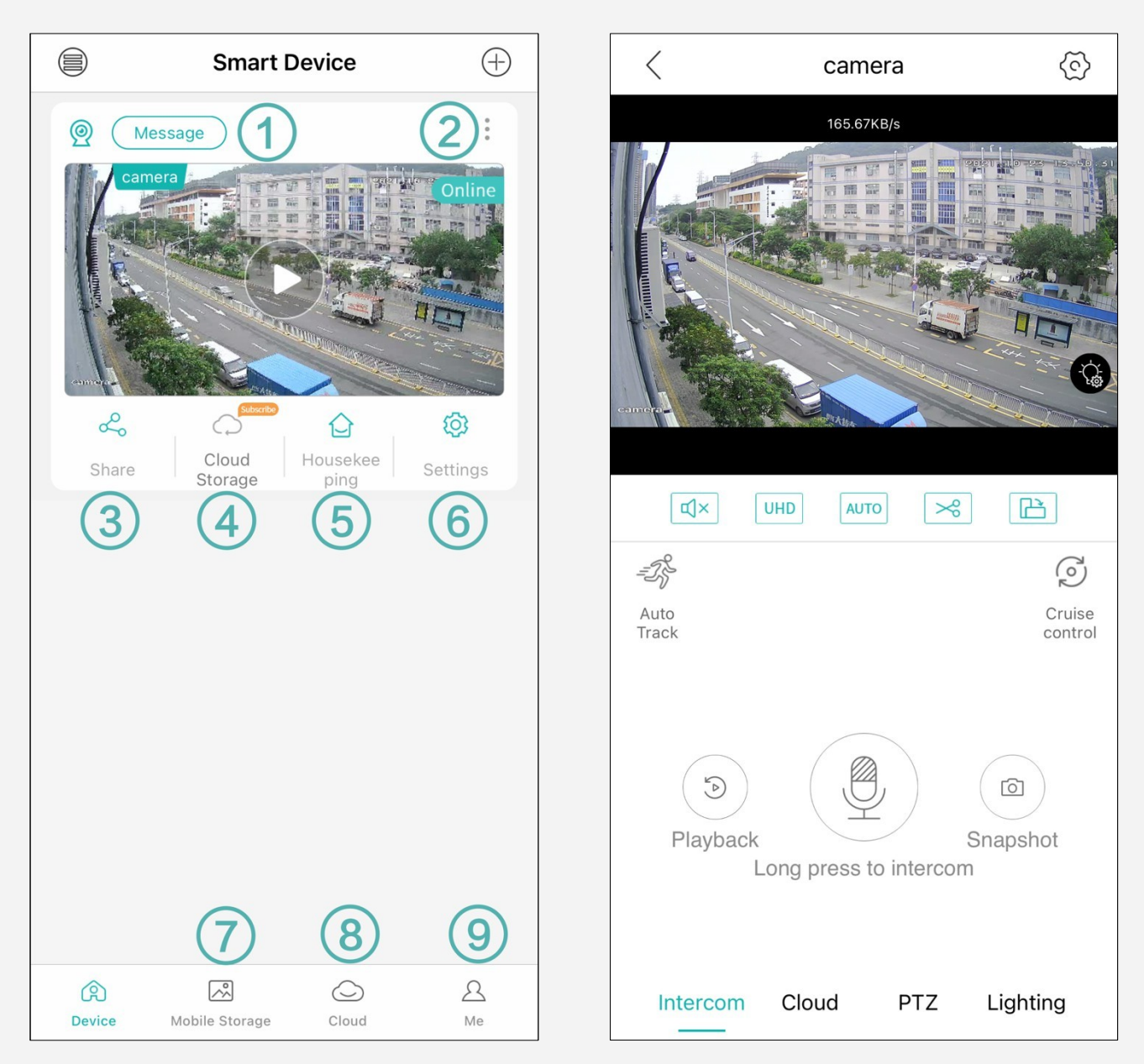

- b Komunikat alarmowy kamery
- Skrót do ustawień aparatu
- O Udostępnianie kamery
- O Zdjęcia i nagrania zapisane w aplikacji Camera. Można je zapisać w telefonie.
- O Ustawienia konta i aplikacji.
- (568 OOO Więcej szczegółów można znaleźć w rozdziale 4.3

# 2.3 Konfiguracja kamer za pomocą kabla sieciowego

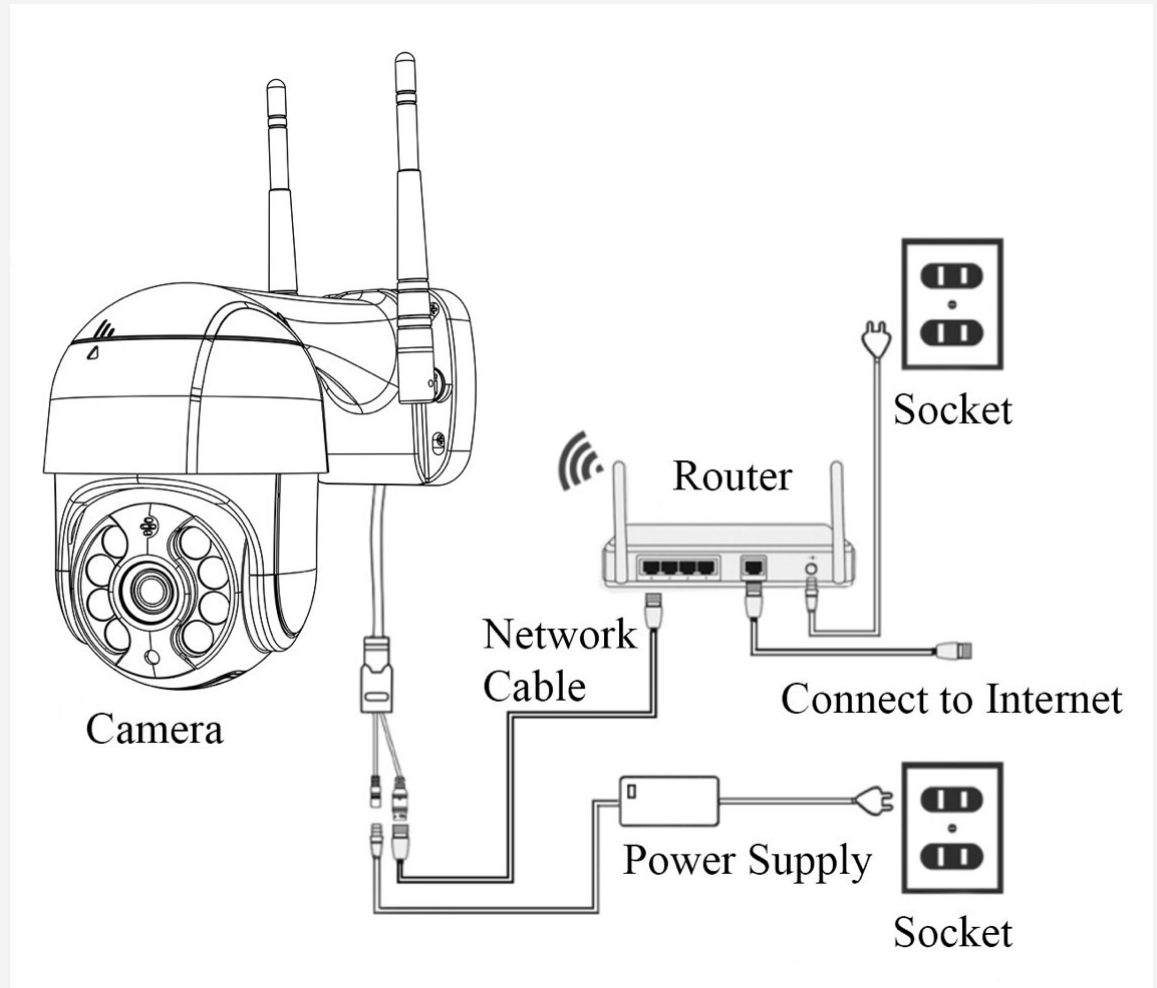

- Użycie kabla sieciowego do połączenia kamery i routera.
- Włącz kamerę. Przy pierwszym włączeniu kamery przytrzymaj przycisk resetowania przez 10 sekund, aby zakończyć przywracanie ustawień fabrycznych. Usłyszysz dźwięk.
- Po pomyślnym zalogowaniu kliknij przycisk "+".
- Kliknij "Inne sieci dystrybucji i metody dodawania" w dolnej części interfejsu aplikacji. Następnie kliknij "Kamery w pobliżu".
- Zobaczysz wszystkie kamery podłączone do sieci lokalnej. Kliknij kamerę na swoim urządzeniu, aby ją dodać.
- Po konfiguracji. Kliknij, aby otworzyć ekran podglądu w czasie rzeczywistym.

| C Dodaj<br>urządze         | nie                       | Dodaj<br>urządz        | zenie                      |
|----------------------------|---------------------------|------------------------|----------------------------|
| Kamera WiFi                | Kamera 4G                 | Kamera WiFi            | Kamera4G                   |
| Stacja bazowa / NVR        | Od                        | Stacja bazowa / NVR    | Gd                         |
|                            | udos <del>tpnia</del> nia |                        | udos <del>t∤pnia</del> nia |
|                            |                           |                        |                            |
|                            |                           |                        |                            |
|                            |                           | Sieć dystrybucji AP    |                            |
|                            |                           | Połączenie w trybie AP |                            |
|                            |                           | Kamery w poblżu        |                            |
| C Urządzenie<br>robot 32c0 | wyszukujące               |                        |                            |

766268 ct A 562f2ad 192.168.1 125

# 2.4 Konfiguracja kamer w trybie AP

- Włącz kamerę. Przy pierwszym włączeniu kamery przytrzymaj przycisk resetowania przez 10 sekund, aby zakończyć przywracanie ustawień fabrycznych. Usłyszysz dźwięk.
- Po pomyślnym zalogowaniu kliknij przycisk "+".
- Kliknij "Inne sieci dystrybucji i metody dodawania" w dolnej części interfejsu aplikacji.
- Możesz wybrać opcję "AP Distribution Network", aby skonfigurować połączenie Wi-Fi, lub "AP mode connection", aby dodać kamerę bezpośrednio przez hotspot kamery.
- Możesz postępować zgodnie ze wskazówkami w interfejsie aplikacji, aby dodać kamerę.

| < Add Device                   |                           | < Add I                                            | Device                                |
|--------------------------------|---------------------------|----------------------------------------------------|---------------------------------------|
| WiFi Camera                    | Genera                    | WiFi Camera                                        | Genera                                |
| Base Station / NVR             | From sharing              | Base Station / NVR                                 | From sharing                          |
|                                |                           |                                                    |                                       |
|                                |                           |                                                    |                                       |
|                                |                           | AP Distribution Netw<br>Distribution network and a | <b>ork</b><br>add equipment           |
|                                |                           | AP mode connection<br>Mobile phone directly cor    | nected to the hot spot of the camera, |
| Other distribution<br>adding m | n networks and<br>nethods | Nearby Cameras<br>Add the camera on same           | router                                |

Uwagi:

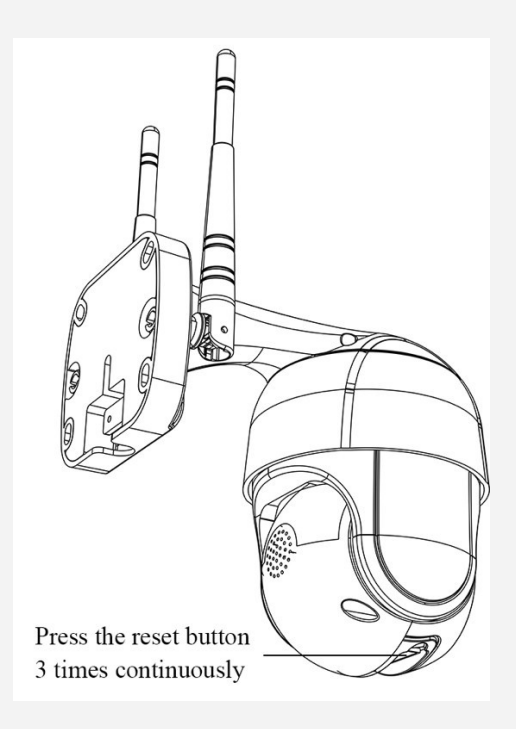

- Aby skonfigurować kamerę w trybie AP, należy nacisnąć przycisk resetowania trzy razy \* w sposób ciągły. Większość urządzeń wyda komunikat głosowy "wejdź w tryb AP". \*
- Hasło hotspotu kamery to "1234567890".

| Settings          | WLAN         |
|-------------------|--------------|
|                   |              |
|                   |              |
|                   |              |
|                   |              |
|                   |              |
|                   |              |
|                   |              |
| robot_32c0        | 🔒 🗢 (i)      |
|                   |              |
|                   |              |
|                   |              |
|                   |              |
|                   |              |
|                   |              |
| Apps Using WLAN 8 | & Cellular > |
| Enable WAPI       |              |
|                   |              |

| E                           | nter the password for "robot_32c0"                                     |            |
|-----------------------------|------------------------------------------------------------------------|------------|
| Cancel                      | Enter Password                                                         | Join       |
| Password                    | 1234567890                                                             |            |
| You can also<br>iPhone near | access this WLAN network by brir<br>any iPhone, iPad, or Mac which has | iging your |

# 2.5 Urządzenie Udostępnianie

- Kamera obsługuje udostępnianie urządzeń rodzinie i znajomym. Kliknij ikonę "Udostępnij", aby udostępnić kamerę.
- Przed udostępnieniem można ustawić uprawnienia do udostępniania. Ma sześć uprawnień: "PTZ", "Dwukierunkowy interkom", "Lokalne przechowywanie", "Alarm Push", "Wyświetl wideo w chmurze" i "Modyfikuj konfigurację urządzenia". Następnie kliknij "Udostępnij".
- Kod QR można udostępnić innym osobom lub wprowadzić nazwę użytkownika innego konta w celu bezpośredniego udostępnienia.

| S             | Smart Device $(+)$    | < Sharing device                          |
|---------------|-----------------------|-------------------------------------------|
| Message       | ) :                   | QR code sharing                           |
| robot_32c0    | Online                |                                           |
| PTZ           | View alarm mess       | Share the device to your friends by QR co |
| Intercom      | View Cloud Video      |                                           |
| Local Storage | ge 🗌 Modify Device Co | Share with friends                        |
|               | Share                 | Please enter the user name you wa Search  |

- Można również dodać udostępnioną kamerę. Po pomyślnym zalogowaniu kliknij przycisk "+".
- Kliknij "Z udostępniania". Możesz zeskanować kod QR bezpośrednio lub Albumach.

## Uwagi:

\* Ograniczony dostęp do funkcji kamery dla osób . Do osoby udostępniającej należy określenie uprawnień osoby udostępnianej.

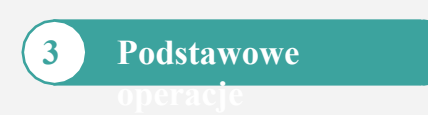

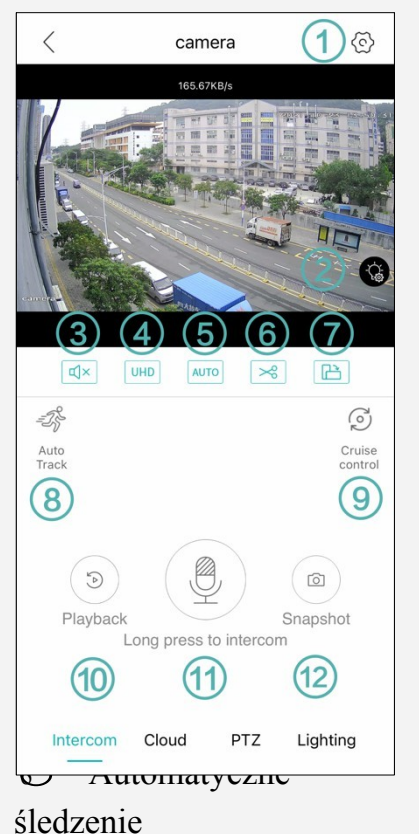

- O Ustawienia kamery
- D Sterowanie oświetleniem kamery
- D Włączanie/wyłączanie dźwięku podglądu
- Wybór definicji podglądu
- Adaptacja ekranowa
- O Nagrywanie bieżącego podglądu i zapisywanie w aparacie
- ⑦ Pełny ekran

• Włącz opcję "Auto Track Switch", aby włączyć automatyczne śledzenie.

• Można ustawić czułość automatycznego śledzenia. Wyższa czułość oznacza łatwiejszą identyfikację poruszających się obiektów.

• Można ustawić "Watch Point" i "Watch Time". Oznacza to, że po upływie "Watch Time" kamera nie rozpoznaje poruszających się obiektów.

kamera automatycznie powróci do "Punktu obserwacyjnego".

High Level

10S

# © Tempomat

Auto Track

Sensitivity

Watch Time

Auto Track Switch

| Tour |   |   |            |
|------|---|---|------------|
| 1    | 2 | 3 | Start tour |

Set Watch

• Należy ustawić trzy punkty przelotowe. Obróć/pochyl kamerę w kierunku, w którym chcesz ustawić punkt przelotowy, a następnie kliknij numer na interfejsie telefonu (najpierw wyłącz funkcję automatycznego śledzenia, aby ułatwić konfigurację).

- Następnie obróć/pochyl kamerę w innym kierunku. Powtórz tę czynność trzy razy, a wszystkie liczby i tekst zmienią kolor z szarego na zielony. Kliknij "Rozpocznij trasę", a kamera automatycznie wykona jeden ruch w sekwencji od 1 do 3.
- 10 Odtwarzanie wideo

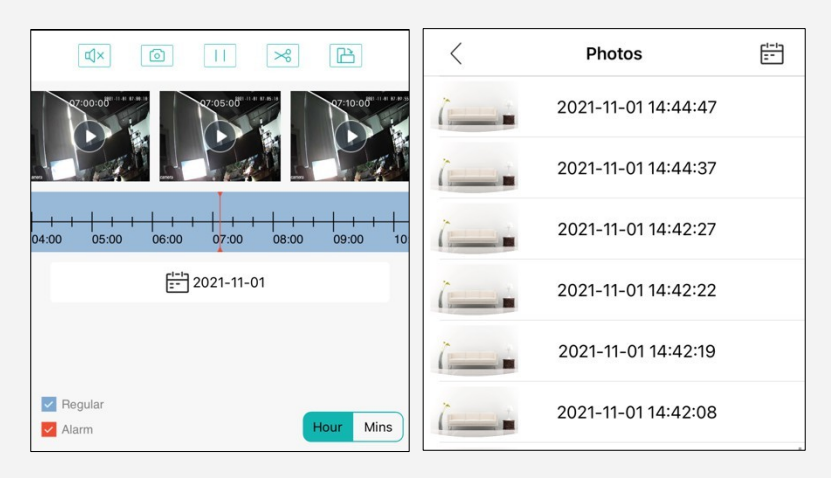

• Kliknij "Odtwarzanie wideo", a następnie wybierz opcję Wideo na karcie, Wideo w chmurze i Zdjęcia na karcie.

• Można odtwarzać wideo na karcie według czasu. Można wykonać migawkę lub wyciąć segment wideo do kamery.

• Możesz przeglądać zdjęcia i zapisywać je w telefonie.

# Długie naciśnięcie do interkomu

#### D Migawka i zapisywanie w aparacie

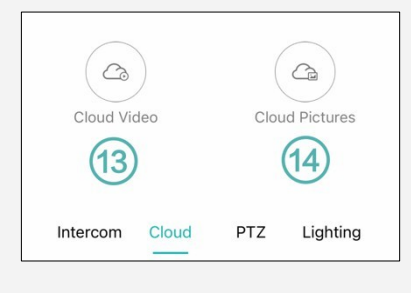

| Ю   | Wideo w      |
|-----|--------------|
| chm | urze         |
| ₪   | Obraz chmury |
| Ø   | Sterowanie   |

obrotem/pochyleniem

#### b Obecny punkt

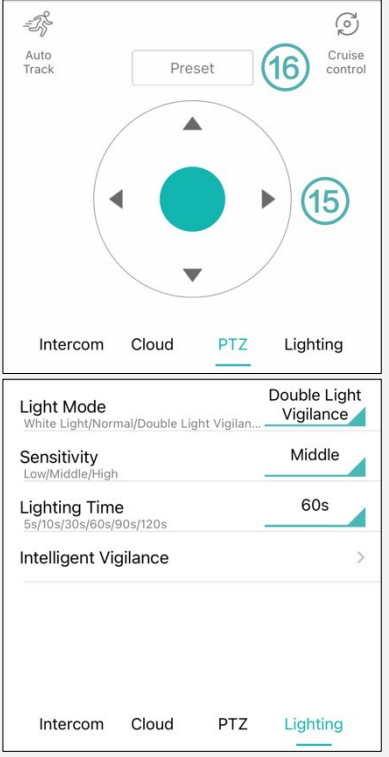

Set up Call The range of preset point setting is 1 ~ 255 4 2 3 1 5 6 7 8 9 0 4 X Cancel

• Obróć/pochyl kamerę w kierunku, w którym chcesz ustawić obecny punkt, a następnie kliknij numer i kliknij "Set up" w interfejsie telefonu.

• Wprowadź odpowiedni numer, a następnie kliknij przycisk "Połącz". Kamera automatycznie obróci się w bieżącym kierunku.

• "Białe światło" oznacza noktowizor kolorowy, a diody LED włączają się w nocy. "Normal" oznacza noktowizor na podczerwień. "Double Light Vigilance" oznacza normalny stan podczerwieni, w przypadku wyzwolenia alarmu kamera automatycznie zapali diody LED.

• Wyższa czułość oznacza łatwiejsze zapalanie świateł LED. Czas świecenia oznacza, po jakim czasie kamera przełączy się z powrotem w tryb podczerwieni. Więcej szczegółów na temat funkcji "Inteligentne

Czujność" są dostępne w rozdziale 4.3.

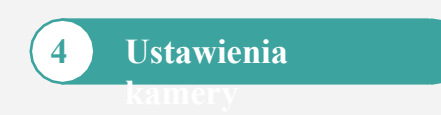

#### 4.1 Podstawowe ustawienia

| <                        | Basic Settings | Save       |
|--------------------------|----------------|------------|
| Tone                     |                |            |
| Device Name              | e              | camera >   |
| Flip Left-Rig            | ht             |            |
| Flip Upside-             | Down           |            |
| Device Lang              | uage           | English >  |
| Rotation Spe             | ed             | Normal >   |
| Pan tilt left a          | nd right       | $\bigcirc$ |
| Pan tilt up ar           | nd down        |            |
| Day/Night<br>Sensitivity | -0-            | 5          |
| Speaker Volu             | ume            | 100        |
|                          |                |            |
|                          |                |            |
|                          |                |            |
|                          |                |            |
|                          |                |            |
|                          |                |            |

- Włącz/wyłącz opcję "Tone", aby włączyć/wyłączyć sygnał dźwiękowy kamery.
- Kamerze można nadać dowolną.

• Włączenie/wyłączenie funkcji "Flip Left-Right/ Flip Upside-Down" w celu odwrócenia obrazu z kamery. Poznaj instalację kamery pod różnymi kątami.

- Można wybrać domyślny język kamery.
- Można wybrać prędkość obrotu kamery.

• Włączenie/wyłączenie funkcji "Pan tilt left and right/ Pan tilt up and down" w celu dostosowania kierunku obrotu kamery. Umożliwia instalację kamery pod różnymi kątami.

• Czułość noktowizora kamery można regulować za pomocą opcji "Czułość dzień/noc". Im większa liczba, tym wyższa czułość i łatwiejsze uruchamianie noktowizora.

• Głośność głośnika kamery można regulować za pomocą opcji "Głośność głośnika". Im większa liczba, tym większa głośność

## 4.2 Ustaw hasło

Tutaj można zmienić hasło kamery. W trosce o prywatność użytkownika regularną zmianę hasła.

## 4.3 Inteligentny alarm

| Smart Alar                                                 | m               |
|------------------------------------------------------------|-----------------|
| Open                                                       |                 |
| Human Shape Detection                                      |                 |
| Alarm Setting(Human Shape                                  | Detection)      |
| Alarm Action                                               | Snapshot >      |
| Alarm Push<br>Notice the APP when alarm triggered          |                 |
| Push Management                                            |                 |
| Message Ignore<br>The mobile phone no longer receives alar | m information a |
| Other Settings                                             |                 |
| Advanced                                                   | ^               |
| Show Traces                                                |                 |
| Rule Setting                                               | >               |
| Alarm Interval                                             | 00:10 >         |
| Alarm Time                                                 | All Day Alarm > |
| Sensitivity                                                | Middle >        |
|                                                            |                 |

• Włączenie/wyłączenie opcji "Otwórz" w celu włączenia/wyłączenia inteligentnego alarmu kamery.

• Włącz/wyłącz "Wykrywanie kształtu człowieka", aby wybrać wykrywanie humanoidów lub wykrywanie ruchu.

• W sekcji "Alarm Action" dostępne są 3 opcje. Po uruchomieniu alarmu przez kamerę można wybrać opcję "Migawka", "Nagraj wideo" lub "Sygnał dźwiękowy urządzenia".

• Włącz/wyłącz funkcję "Alarm Push", aby włączyć/wyłączyć wysyłanie alarmu z kamery do telefonu.

• Włączenie/wyłączenie opcji "Ignoruj wiadomości", telefon odbierał/nie odbierał powiadomień alarmowych z kamery.

• Włącz/wyłącz opcję "Pokaż ślad", aby używać/nie używać ramki do wyświetlania kształtu człowieka.

• W sekcji "Ustawienia reguł" można wybrać opcję "Kordon" lub "Obszar alarmu", aby określić kierunek wyzwalania alarmu lub obszar alarmu.

\* Linia reprezentuje linię alarmową, strzałka reprezentuje kierunek wyzwalania. Oznacza to, że jeśli ktoś przekroczy tę linię alarmową w kierunku

strzałka, kamera uruchomi alarm. Ma ona trzy kierunki, a położenie linii alarmowej można ustawić, przeciągając palcem punkty końcowe linii.

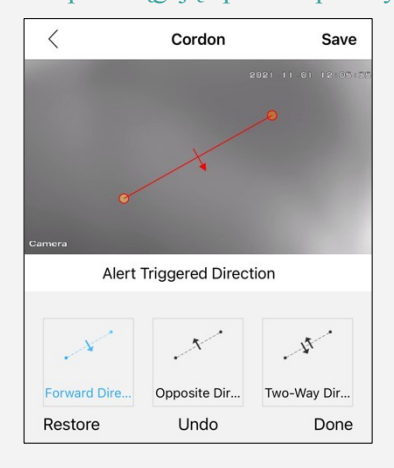

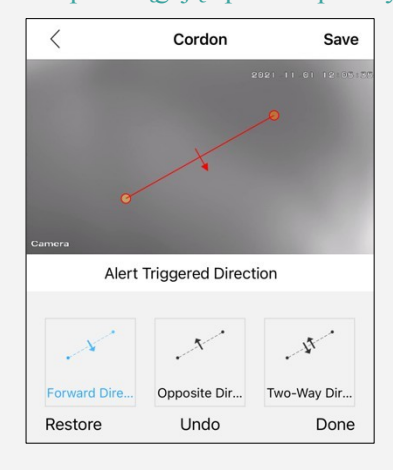

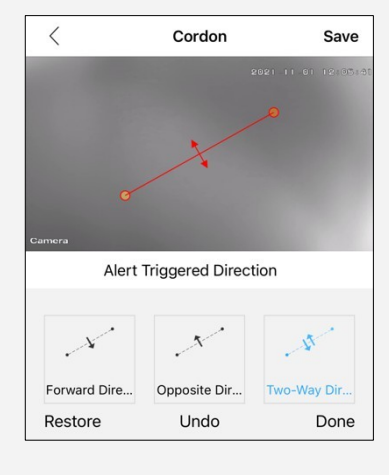

\* Wykresy przedstawiają obszary alarmowe. Oznacza to, że jeśli ktoś wejdzie w obszar alarmowy, kamera uruchomi alarm. Dostępne są cztery rodzaje wykresów, a położenie i rozmiar obszaru alarmowego można ustawić, przeciągając palcem punkty końcowe obszaru.

| < Alert Area             | Save    | < A             | ert Area         | Save    | <        | Alert Area            | Save    | <        | Alert Area              | Save    |
|--------------------------|---------|-----------------|------------------|---------|----------|-----------------------|---------|----------|-------------------------|---------|
| 2021 TH OT 12107105      |         |                 |                  |         |          | 11 01 12:05:55        |         |          | 111.00 12:05:55         |         |
| <u> </u>                 | 0       | Ţ               |                  | 8       |          |                       | 0       |          |                         | 1       |
| Application Scenarios    |         | Applicat        | on Scenarios     |         | Camera   | Application Scenarios |         | Camera   | Application Scenarios   |         |
| Triangle Obling Pentagon | L Shape | Triangle Oblong | Pentagon<br>Undo | L Shape | Triangle | Oblong Pentagon       | L Shape | Triangle | Oblong Pentagon<br>Undo | L Shape |

• W sekcji "Interwał alarmu" można ustawić odstęp czasu między dwoma alarmami, aby uniknąć powtarzających się alarmów.

| <               | Alarm Time         |        | Save | Custom Alarm      |               |
|-----------------|--------------------|--------|------|-------------------|---------------|
| ) All Day Alarm |                    |        |      | Open              |               |
| Oustor          | n Alarm            |        |      | Week              | Every Day >   |
| Period 1        | 00:00-23:59        | Diable | >    | Start Time        | 00:00 >       |
| Period<br>2     | 00:00-23:59        | Diable | >    | End Time          | 23:59 >       |
| Period<br>3     | 00:00-23:59        | Diable | >    |                   |               |
| Period<br>4     | 00:00-23:59        | Diable | >    |                   |               |
| Period<br>5     | 00:00-23:59 Diable |        | >    | ramach przedziału |               |
|                 |                    |        |      | godzinę roz       | poczęcia i za |

• W sekcji "Alarm Time" można ustawić czas alarmu kamery. Możesz wybrać opcję "All Day Alarm", aby ustawić alarm kamery 24/7, lub "Custom Alarm", aby dostosować czas alarmu.

\* Można ustawić do 5 przedziałów czasowych. W nach przedziału czasowego można ustawić dzień tygodnia dla alarmu oraz dzine rozpoczecia i zakończenia alarmu.

• W sekcji "Czułość" można ustawić czułość alarmu kamery. Wyższa czułość oznacza więcej alarmów.

# 4.4 Pamięć masowa Zarządzanie

- Wyświetlana jest pojemność karty micro-SD.
- Możesz zobaczyć procent zużytego i pozostałego paliwa.
- Po karty micro-SD można zatrzymać nagrywanie lub nadpisać poprzednie nagranie.
- \* Kamera obsługuje karty micro-SD o pojemności do 128G. Przed użyciem karty micro-SD należy ją najpierw sformatować.

# 4.5 Zapis Ustawienia

- Włączenie/wyłączenie "Przełącznika nagrywania" w celu włączenia/wyłączenia nagrywania kamery.
- Maksymalny czas trwania pojedynczego filmu można ustawić, przeciągając.
- Włącz/wyłącz opcję "Audio", aby włączyć/wyłączyć nagrywanie dźwięku podczas nagrywania wideo.
- Można wybrać opcję "Jakość nagrywania". Wyższa jakość obrazu oznacza krótszy czas .

# 4.6 Zaawansowane ustawienia

- Włącz/wyłącz funkcję "Auto Track Switch", aby włączyć/wyłączyć automatyczne śledzenie ruchu.
- \* Wykrywanie ludzi i automatyczne śledzenie ruchu nie mogą być włączone jednocześnie. Jeśli automatyczne śledzenie ruchu jest włączone, funkcja wykrywania ludzi zostanie zamknięta.
- Można wybrać kodowanie wideo, takie jak "H.264", "H.264+" i "H.265X".
- \* Bardziej zaawansowane kodowanie wideo oznacza płynniejszy obraz i mniejsze zużycie przestrzeni dyskowej.

# Uwaga:

\* Wykrywanie humanoidów różni się od automatycznego śledzenia ruchu. Wykrywanie humanoidów polega na tym, że kamera wykrywa ludzką postać i uruchamia alarm. Automatyczne śledzenie ruchu polega na tym, że kamera wykrywa poruszający się obiekt i podąża za nim, dopóki obiekt nie zniknie z pola widzenia kamery.

# 4.7 Ustawienia sieci

- Można wybrać tryb połączenia kamery "AP Mode" i "Routing Mode".
- W sekcji "Tryb routingu" można zobaczyć wszystkie sieci Wi-Fi w pobliżu kamery. W razie potrzeby można przełączyć się na inną sieć Wi-Fi.

## 4.8 Jeden klucz cieniowanie

• Po włączeniu opcji "Open Shelter" nie będzie można wyświetlić ekranu podglądu kamery, a kamera zatrzyma nagrywanie.

## 4.9 Usługa w chmurze

• Postępuj zgodnie z instrukcjami interfejsu aplikacji, aby otworzyć pamięć masową w chmurze. Magazyn w chmurze nie jest darmowy.

## 4.10 Informacje o urządzeniu

• Można wyświetlić informacje o kamerze. Tutaj można "Przywrócić ustawienia fabryczne" i "Ponownie uruchomić urządzenie".

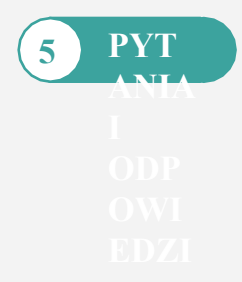

#### P: Zapomniałem hasła do kamery.

**O:** Naciśnij i przytrzymaj przycisk resetowania przez 10 sekund. Kamera uruchomi się ponownie automatycznie, a nazwa użytkownika i hasło zostaną przywrócone do domyślnych ustawień fabrycznych.

#### P: Kamera nie może połączyć się z siecią Wi-Fi.

**O:** Sprawdź, czy sygnał Wi-Fi jest wystarczający. Kamera obsługuje tylko Wi-Fi 2,4 GHz, nie obsługuje 5 GHz. Upewnij się, że hasło Wi-Fi jest prawidłowe. Nazwa i hasło Wi-Fi muszą składać się z angielskich znaków. Upewnij się, że hasło nie zawiera znaków specjalnych, takich jak & =' "  $\$  +.

#### P: Na liście urządzeń wyświetlany jest komunikat Kamera jest w trybie offline.

**O:** Upewnij się, że telefon jest podłączony do Internetu, a połączenie przewodowe/Wi-Fi kamery jest prawidłowe. Jeśli kamera jest podłączona do Internetu, sprawdź siłę sygnału bezprzewodowego, sprawdź, czy nazwa Wi-Fi i hasło zostały zmienione.

#### P: Co powinienem zrobić, jeśli mój telefon komórkowy nie odbiera powiadomień z kamery.

**O:** Sprawdź, czy funkcja wykrywania ruchu w kamerze jest włączona i czy ustawienia alarmu są prawidłowe. Następnie sprawdź uprawnienia push aplikacji na telefonie komórkowym.

#### Zgodność z Przepisami

• Produkt spełnia wymagania Rozporządzenia (UE) 2023/988 w sprawie ogólnego bezpieczeństwa produktów (GPSR).

• Urządzenie jest zgodne z aktualnymi normami dotyczącymi bezpieczeństwa elektrycznego i ochrony zdrowia użytkowników.

- Bezpieczne korzystanie z sieci Wi-Fi:
  - Unikaj podłączania urządzenia do niezabezpieczonych sieci Wi-Fi.
  - Korzystaj z nowoczesnych metod szyfrowania, takich jak WPA3.
- Oprogramowanie i aktualizacje:
  - Regularne aktualizacje oprogramowania są kluczowe dla zapewnienia ochrony przed zagrożeniami cybernetycznymi.

 Brak aktualizacji może wpłynąć na bezpieczeństwo urządzenia, a producent nie ponosi odpowiedzialności za zaniedbania w tym zakresie.

• Nieprzestrzeganie zaleceń może prowadzić do awarii systemu lub zagrożenia bezpieczeństwa

• Po zakończeniu użytkowania produkt należy utylizować zgodnie z lokalnymi przepisami dotyczącymi odpadów elektronicznych.

#### Kontakt i wsparcie techniczne

Jeśli masz pytania lub potrzebujesz wsparcia technicznego, skontaktuj się z nami:

- Telefon: +48 884 919 680
- Email: support@imz.com.pl
- www.imz.com.pl lub www.imzstore.pl
- Godziny pracy: pon pt: 8:00 16:00